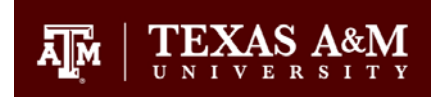

March 19, 2020

## Accessing Remote Desktop from Macintosh Computer

The following steps will assist you in accessing your Division of Finance and Operations workstation from a MacOS computer:

## **Prerequisites:**

Install the "Microsoft Remote Desktop" app from the Mac App Store, available on your Mac. This only has to be done once.

## **Procedure:**

- 1. Open a web browser and go to: "<u>connect.tamu.edu</u>". This is a website that after using your NetID credentials, will download and run a Cisco VPN client, establishing a VPN connection to campus.
- 2. After establishing a VPN connection, open the "**Microsoft Remote Desktop**" app, and connect using your computer name (example: dept-1234567.tamuds.tamu.edu) or IP address (example: xxx.xxx.xxx). The username/password will the same that you log into your workstation with.

## Notes:

1. It is suggested that you keep your MacOS updated to the latest version via the App Store. Older versions of MacOS or Microsoft Remote Desktop may not provide an optimal experience.

General Services Building Ste 3301 6000 TAMU College Station, TX 77843-6000

Tel. 979.458-2984 Fax 979.458.4390 financeits.tamu.edu